# **Evento Web Handbuch**

| Version | Bezeichnung                           | Stand      | AutorIn   |
|---------|---------------------------------------|------------|-----------|
| 0.1     | Initial                               |            | S. Kanal  |
| 0.2     | Vollst. Überarbeitet & Zusammengefügt | 11.02.2025 | M. Manzei |

# Inhaltsverzeichnis

| 1. | Einf | ührung                                                                       | 2 |
|----|------|------------------------------------------------------------------------------|---|
| 2  | l.1  | Login                                                                        | 2 |
| 2. | Eins | icht in die Raumbelegung                                                     | 3 |
| 2  | 2.1  | Suche der Raumbelegung                                                       | 3 |
| 2  | 2.2  | Darstellung der Suchauswahl                                                  | 5 |
| ź  | 2.3  | Detailliste                                                                  | 5 |
| ź  | 2.4  | Graphische Kalenderansicht                                                   | 7 |
| 3. | Rau  | manfragen 8                                                                  | 3 |
|    | 3.1  | Raumsuche für einen Termin 8                                                 | 3 |
|    | 3.2  | Reservierungsanfrage erstellen10                                             | ) |
|    | 3.3  | Meine Reservierungen einsehen                                                | 2 |
|    | 3.4  | Löschen einer Reservierung 14                                                | 1 |
|    | 3.5  | Erstellen einer Reservierung für einen wöchentlich wiederkehrenden Termin 15 | 5 |
| 4. | Kom  | imentare pflegen                                                             | 5 |
| 2  | 1.1  | Suche                                                                        | 5 |
| 5. | Web  | o Schließplan 19                                                             | Э |
| 5  | 5.1  | Schließplan aufrufen 19                                                      | Э |
| 5  | 5.2  | Die Raumbelegungstabelle                                                     | C |

# 1. Einführung

## 1.1 Login

- Öffnen Sie die Evento Web Lehrplanung unter : <u>https://www.lvplanung.fu-berlin.de/</u>
- Melden Sie sich mit Ihrem FU Account an.

| https://www.lvplanung.fu-berlin.d | e                                                                                        |                                                                                                    |                                               |
|-----------------------------------|------------------------------------------------------------------------------------------|----------------------------------------------------------------------------------------------------|-----------------------------------------------|
|                                   | BERLIN                                                                                   | Freie Universität Berlin<br>Evento-Web                                                                                                    | Angemeldet als<br>Vorname Nachname 🕞 Abmelden |
|                                   | A Home                                                                                   |                                                                                                    | EventoResponsive 🗸 🗟 Drucken                  |
|                                   | > Alle Webbenutzende                                                                     | Willkommen an der FU Berlin!                                                                                                    |                                               |
|                                   | <ul> <li>&gt; Mitarbeitende</li> <li>&gt; Dozierende</li> <li>&gt; Hausdienst</li> </ul> | Evento ist ein System zur Erfassung und Pflege von Lehrveranstaltungs- und Raumdaten und<br>und Mitarbeiter der FU Berlin bei der Lehr- und Raumplanung.                  | unterstützt die Mitarbeiterinnen              |
|                                   | > LV-Planung                                                                             | Evento wird vom Bereich "elektronische Administration und Services" (eAS) der Zentralen Uni<br>System erfordert eine Authentifizierung mit Zedat-Username sowie Passwort. | versitätsverwaltung betrieben. Das            |
|                                   |                                                                                          | <u>Hier geht es zum Sprachenzentrum.</u>                                                                                                    |                                               |
|                                   |                                                                                          | Bitte schliessen Sie den Browser, bevor Sie den Computer verlassen.                                                                                                    |                                               |
|                                   |                                                                                          |                                                                                                    |                                               |
|                                   |                                                                                          | Evento ist , Kursadministration und Eventmanagement. Sie wird von der <u>Swiss Learning Hub</u>                                                                           | <u>AG</u> vertrieben.                         |

# 2. Einsicht in die Raumbelegung

Die Raumbelegung für einen konkreten Raum kann auch über spezielle Links ohne vorherigen Login am Evento Web aufgerufen werden (z.B. so https://www.lvplanung.fuberlin.de/EVT\_Pages/Brn\_RessourcenKalender.aspx?IDRessource=12981&LektionVon=getdate). Hier wird jedoch der Fall mit vorherigem Login dargestellt, da in diesem Fall auch die Suchmaske verfügbar ist und darüber hinaus für einige Fachbereiche die Möglichkeit besteht, einfach Einzelraumbuchungen über Web zu realisieren (nur nach vorheriger Absprache mit dem Fachbereich und entsprechender Konfiguration der Räume möglich).

#### 2.1 Suche der Raumbelegung

• Klicken Sie aus der Menüliste unter "Alle Webnutzende" auf die "Raumbelegung".

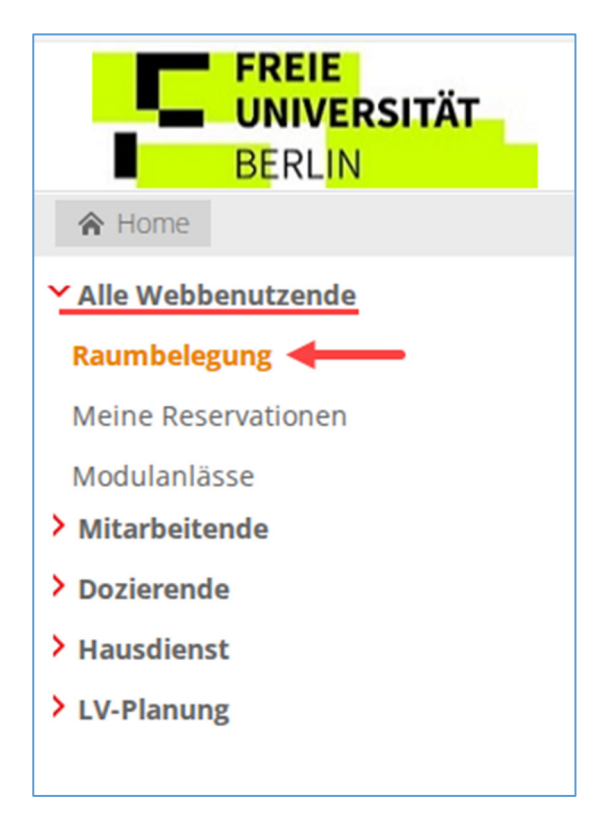

• Es öffnet sich anschließend das Suchfenster der Raumbelegung.

| Raum(belegungen) suchen                                                                                                    |                                                                                                    |                                                                                                    |  |  |  |  |  |  |
|----------------------------------------------------------------------------------------------------|----------------------------------------------------------------------------------------------------|----------------------------------------------------------------------------------------------------|--|--|--|--|--|--|
| Bitte geben Sie die gewünschten Su                                                                                                    | ichkriterien ein                                                                                     |                                                                                                    |  |  |  |  |  |  |
| Darstellung des Resultats:                                                                                                    | Belegung Wochenansie                                                                                 | cht 🗸 Ändern                                                                                                    |  |  |  |  |  |  |
| Suche Belegungen am<br>© Nicht freie Zeitabschnitte suchen<br>O Muss frei sein von (© 08:00<br>O Muss frei sein während mindesten                 | bis: () () () () () () () () () () () () ()                                                          |                                                                                                    |  |  |  |  |  |  |
| Anforderungen:                                                                                                    |                                                                                                    |                                                                                                    |  |  |  |  |  |  |
| Standort:                                                                                                    |                                                                                                    | ~                                                                                                    |  |  |  |  |  |  |
| Gebäude:                                                                                                    |                                                                                                    | ~                                                                                                    |  |  |  |  |  |  |
| Stockwerk:                                                                                                    |                                                                                                    | ~                                                                                                    |  |  |  |  |  |  |
| Raumtyp:                                                                                                    |                                                                                                    | ~                                                                                                    |  |  |  |  |  |  |
| Nummer:                                                                                                    |                                                                                                    |                                                                                                    |  |  |  |  |  |  |
| Anz. Personen min:                                                                                                    | max:                                                                                                 |                                                                                                    |  |  |  |  |  |  |
| Anz. Tische min:                                                                                                    | max:                                                                                                 |                                                                                                    |  |  |  |  |  |  |
| Anz. Stühle min:                                                                                                    | max:                                                                                                 |                                                                                                    |  |  |  |  |  |  |
| Anz. Arbeitsplätze min:                                                                                                    | max:                                                                                                 |                                                                                                    |  |  |  |  |  |  |
| Anz. Computer min:                                                                                                    | max:                                                                                                 |                                                                                                    |  |  |  |  |  |  |
| Grundfläche min:                                                                                                    | max:                                                                                                 |                                                                                                    |  |  |  |  |  |  |
| Raumhöhe min:                                                                                                    | max:                                                                                                 |                                                                                                    |  |  |  |  |  |  |
| Ausstattung:<br>Beamer Dehindertengerechter<br>Bestuhlung flexibel/Stuhlausrichtu<br>Kreidetafel (fest) Lautsprecher<br>Schiebetafel Tafel TV Ver | Zugang □ Bestuhlung f<br>Ing flexibel □ Blockbest<br>□ Mikrofon □ Monitor/<br>dunkelung ja/nein □ Vi | est, ansteigend □ Bestuhlung fest/Stuhlausrichtung fest<br>uhlung □ Einzeltische □ Flipchart □ Interaktives Whiteboard<br>TV □ PC □ Projektionsfläche (beweglich) □ Projektionsfläche (fest)<br>Jeokonferenz □ Whiteboard (beweglich) □ Whiteboard (fest) |  |  |  |  |  |  |
|                                                                                                    |                                                                                                    | Zurücksetzen Suchen                                                                                                    |  |  |  |  |  |  |

- o 1. Darstellung des Resultats: Darstellung des Ergebnisses auswählen
  - Empfehlung: Belegung Wochenansicht verwenden
- 2. Suche Belegungen am:
  - 1. Tragen Sie bitte hier den Termin ein, um zur Belegungsansicht zu gelangen (bei der Wochenansicht wird die Kalenderwoche dieses Termins gewählt).
  - 2. Wählen Sie anschließend "Nicht freie Zeitabschnitte suchen", um alle vorhandenen Belegungen zu finden.
- 3. Anforderungen:
  - Schränken Sie über Standort, Gebäude, Stockwerk oder über die Nummer Ihre Suche ein. (Die Suche nach bestimmter Raumbezeichnung oder einem Teil der Raumbezeichnung ist

möglich - z. B. "HFB%". → Findet alle Hörsäle im Henry-Ford-Bau)

- o 4. Ausstattung:
  - Hier kann nach der notwendigen Raumausstattung gefiltert werden. Achtung: möglicherweise unzureichende Datenqualität bei den Räumen (Optionale Angabe)
- Klicken Sie auf "Suchen", um die Suche zu starten.

### 2.2 Darstellung der Suchauswahl

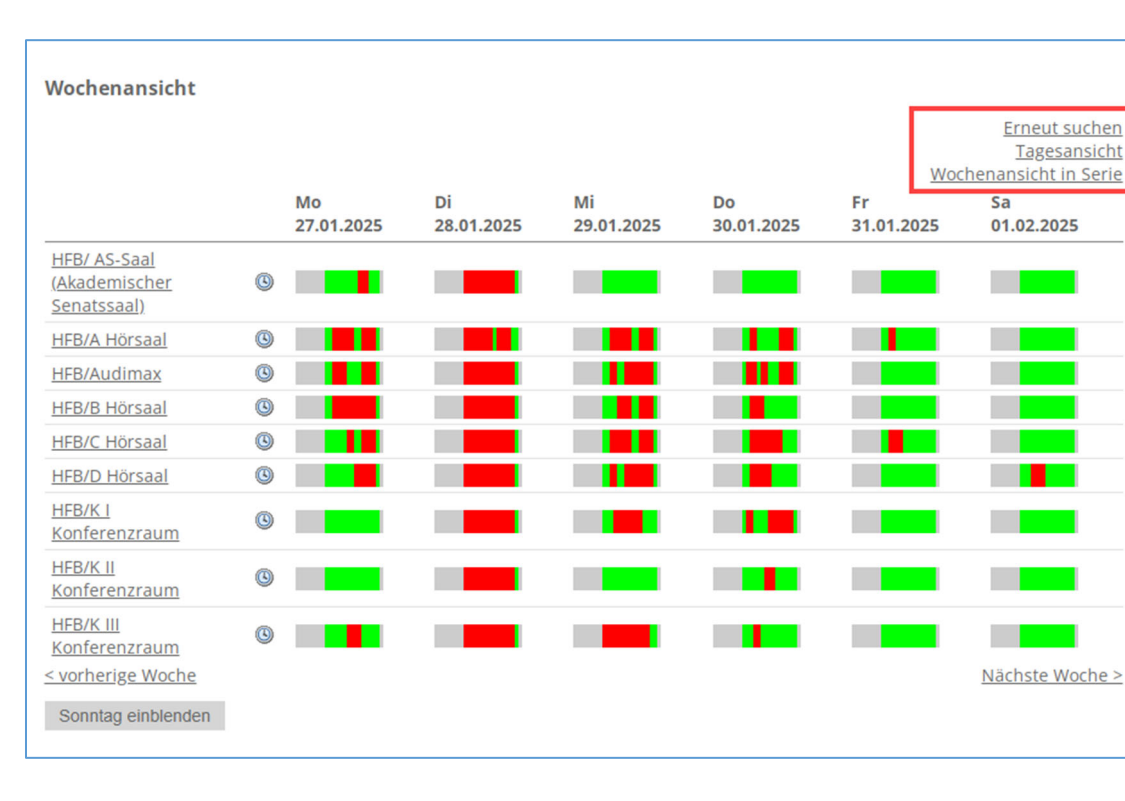

#### • Das Ergebnis der Suche sieht wie folgt aus:

- Der Belegungsplan kann auf verschiedene Möglichkeiten angezeigt werden:
  - den Tag unterteilt in Stundenblöcke (Belegung Tagesansicht),
  - die Woche unterteilt in Wochentagen (inkl. Samstag, jedoch ohne Sonntag) (Belegung Wochenansicht)
  - eine Tagesserie als Wochentag über einen 6-Wöchigen Zeitraum anzeigen (Belegung Wochenansicht in Serie).
- Über die entsprechenden Links im oberen rechten Bereich kann die Ansicht gewechselt oder neu gesucht werden.
- o Grüne Bereiche zeigen Freiräume an
  - o Bei Klick in einen grünen Block öffnet sich bei entsprechenden Berechtigungen die Reservierungsmaske.
- o Rote Bereiche im Plan geben belegte Zeiten an
- o Bei Klick in rote Bereiche werden alle Belegungen dieses Termins angezeigt
- Wird auf die Bezeichnung des Raumes geklickt, werden Detailinformationen zum Raum angezeigt
- Über das Uhrensymbol gelangen Sie in eine Kalenderansicht (vgl. <u>Kap 2.4</u> des Raumbelegungsplans

#### 2.3 Detailliste

- Wenn Sie auf die Bezeichnung des Gebäudes oder des Raumes klicken, werden die Detailinformationen und eine Liste mit Gebäudedetails angezeigt.
- Hier finden Sie auch Daten zur Kontaktperson für den Raum, die Reservierungen für diesen Raum vornehmen kann.

| Ressourcen Det           | Ressourcen Detail                                                                                                    |  |  |  |  |  |  |  |
|--------------------------|----------------------------------------------------------------------------------------------------|--|--|--|--|--|--|--|
| Raum                     |                                                                                                    |  |  |  |  |  |  |  |
| Nummer:                  | HFB/A Hörsaal                                                                                                    |  |  |  |  |  |  |  |
| Gebäude:                 | Garystr. 35-37 / Henry-Ford-Bau                                                                                                    |  |  |  |  |  |  |  |
| Adresse:                 | Garystr. 35-37                                                                                                    |  |  |  |  |  |  |  |
| Stockwerk:               | 0                                                                                                    |  |  |  |  |  |  |  |
| Raumtyp:                 | Raum                                                                                                    |  |  |  |  |  |  |  |
| Telefon:                 |                                                                                                    |  |  |  |  |  |  |  |
| Öffnungszeiten:          |                                                                                                    |  |  |  |  |  |  |  |
| Grundfläche (m2):        | 240                                                                                                    |  |  |  |  |  |  |  |
| Raumhöhe:                | 0                                                                                                    |  |  |  |  |  |  |  |
| Anzahl Personen:         | 350                                                                                                    |  |  |  |  |  |  |  |
| Anzahl Tische:           |                                                                                                    |  |  |  |  |  |  |  |
| Anzahl Stühle:           |                                                                                                    |  |  |  |  |  |  |  |
| Anzahl<br>Arbeitsplätze: | 53                                                                                                    |  |  |  |  |  |  |  |
| Anzahl Computer:         |                                                                                                    |  |  |  |  |  |  |  |
| Administrator/in:        | Technische Abteilung Raumreservierung                                                                                                    |  |  |  |  |  |  |  |
| Bemerkungen:             |                                                                                                    |  |  |  |  |  |  |  |
| Ausstattung:             | Ohprojector, Beamer, Micsound, PC, Lautsprecher, Mikrofon, Flipchart, behindertengerechter Zugang,<br>Bestuhlung fest/Stuhlausrichtung fest, Bestuhlung fest, ansteigend, Bühnenlicht, Dimbarkeit, Kreidetafel<br>(beweglich), Mediensteuerung, LV-Aufzeichnung, Verdunkelung ja/nein |  |  |  |  |  |  |  |
|                          | Belegungen                                                                                                    |  |  |  |  |  |  |  |

 Über den Link "Belegungen" am unteren Rand gelangen Sie auch in die graphische Kalenderansicht. Achtung: Dabei wird nicht das in der Suchmaske eingegebene Datum übernommen, sondern das Tagesdatum! Außerdem öffnet sich kein neues Fenster, bzw. ein neuer Tab, sondern es wird im aktuellen Fenster angezeigt.

#### 2.4 Graphische Kalenderansicht

Die Kalenderansicht ist immer raumbezogen!

- Wird die Kalenderansicht über das Uhrensymbol über den Belegungsplan aufgerufen, wird das dort angegebene Datum berücksichtigt.
- Wird auf einen Eintrag geklickt, werden alle Belegungen dieses Termins angezeigt.
- Wird in den leeren Bereich des Plans geklickt, öffnet sich bei entsprechenden Berechtigungen die Reservierungsmaske, ansonsten erscheint eine Fehlermeldung.
- Mit Klick auf den Link "Drucken" wird der Kalender ausgedruckt.

|                                                          |                                                         |                                                |                                            | Evento                                  | Responsive 🗸 | 🖶 Drucke |
|----------------------------------------------------------|---------------------------------------------------------|------------------------------------------------|--------------------------------------------|-----------------------------------------|--------------|----------|
| Raumbelegung für HFB                                     | B/A Hörsaal                                             |                                                |                                            |                                         |              |          |
| Cobruar 2025                                             |                                                         |                                                |                                            |                                         |              |          |
| Ao Di Mi Do Fr Sa So                                     | Raum                                                    |                                                |                                            |                                         |              |          |
| 27 28 29 30 31 1 2                                       | Raumbezeichn                                            | Technische                                     | addi<br>Abteilung Raumres                  | servierung                              |              |          |
| 3 4 5 6 7 8 9                                            | Kontaktperson                                           | Telefon: 57                                    | 7532                                       | servici ung,                            |              |          |
| 17 18 19 20 21 22 23                                     | Gebäude                                                 | Garystr. 35                                    | -37 / Henry-Ford-Ba                        | u                                       |              |          |
| 2 <mark>4 25 26 27 28</mark> 1 2                         | Adresse                                                 | Garystr. 35                                    | -37                                        |                                         |              |          |
| 3 4 5 6 7 8 9                                            | Stockwerk                                               | 0                                              |                                            |                                         |              |          |
|                                                          | Anzahl Persone                                          | <b>an</b> 350                                  |                                            |                                         |              |          |
|                                                          |                                                         |                                                |                                            |                                         |              |          |
|                                                          |                                                         |                                                |                                            |                                         |              |          |
| Mo 03.02.2025                                            | Di 04.02.2025                                           | Mi 05.02.2025                                  | Do 06.02.2025                              | Fr 07.02.2025                           | Sa 08.02.2   | 025      |
| 7.00                                                     |                                                         |                                                |                                            |                                         |              | <b>•</b> |
| <b>Q</b> 00                                              | 28570-W24 -                                             |                                                |                                            |                                         |              |          |
| 0                                                        | Journalismusforschung<br>und                            |                                                |                                            |                                         |              |          |
| 9.0                                                      | Organisationskommuni<br>-                               |                                                |                                            |                                         |              |          |
| 10 <sup>00</sup> 28510-W24 -                             | 29610-W24 - (V)                                         | 095011-W24 -                                   | 095011-W24 -                               | 15010-W24 -                             |              | _        |
| Publizistik- und                                         | Theorien der SKA -                                      | Lomfeld Bertram                                | Lomfold Portrom                            | - empirischen<br>Delitikuissenschaft    |              | _        |
| - Görke Alexander,                                       | Mattes Dominik                                          |                                                | Zivilverfahrensrecht -                     | Ohr Dieter                              |              |          |
| 12 <sup>00</sup> 10120501-W24 -<br>Schließende Statistik | 28560-W24 -<br>Einführung in die                        | 10123001-W24 -<br>Paradigmen und               | 10120005-W24 -<br>Einführung in die        | 19200501-W24 -<br>Computerorientierte   |              | _        |
| (V) - Schneider Ulrich                                   | empirische<br>Kommunikationsforsch<br>- Pfetsch Barbara | Kontroversen<br>ökonomischer<br>Theorien (V) - | Volkswirtschaftslehre<br>(T) - Tutor*innen | <ul> <li>Mathematik I (5 LP)</li> </ul> | -            |          |
| 14 <sup>00</sup> 17308-W24 - V-                          | 15050-W24 -                                             | 10121001-W24 -                                 |                                            |                                         |              |          |
| Introduction to<br>English Linguistics -                 | Einführung in das<br>Regierungssystem                   | Staat und Allokation<br>(V) - Schröder         |                                            |                                         |              |          |
| 15 <sup>50</sup> Stefanowitsch Anatol                    | Deutschlands - Kropp<br>Sabine                          | Carsten                                        |                                            |                                         |              |          |
|                                                          |                                                         |                                                |                                            |                                         |              |          |
| 16ºº                                                     |                                                         |                                                |                                            |                                         |              |          |
| 16 <sup>00</sup>                                         |                                                         |                                                |                                            |                                         |              |          |

## 3. Raumanfragen

### 3.1 Raumsuche für einen Termin

Voraussetzung für die Möglichkeit einer provisorischen Einzelraumbuchung über Web ist die vorherige Absprache zwischen FB und Eventoteam, sowie die Konfiguration der betreffenden Räume.

• Um eine Raumanfrage zu stellen, klicken Sie in der Navigation unter der LV-Planung auf "Raumsuche FU"

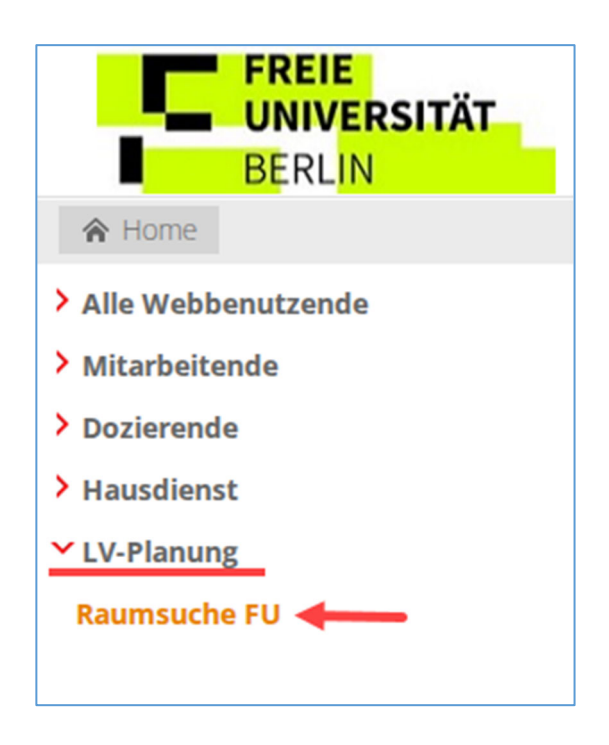

 Wählen Sie anschließend das gewünschte Datum, sowie Ihren zutreffenden "Raumtyp" aus, da nur in diesen (Fach)Bereichen Raumanfragen über Web berechtigt wurden.
 Die Raumanfragen sind nur für fachbereichsinterne Räume freigegeben.

| Raum(belegungen) suchen                                                                                                    |                                                                                                    |
|----------------------------------------------------------------------------------------------------|----------------------------------------------------------------------------------------------------|
| Bitte geben Sie die gewünschten Su                                                                                                    | ichkriterien ein                                                                                                    |
| Darstellung des Resultats:                                                                                                    | Belegung Tagesansicht 🗸 Ändern                                                                                                    |
|                                                                                                    |                                                                                                    |
| Suche Belegungen am                                                                                                    | <b>18 02 2025</b>                                                                                                    |
| Nicht freie Zeitabschnitte suchen                                                                                                    |                                                                                                    |
|                                                                                                    |                                                                                                    |
| O Muss frei sein von (3) 08:00                                                                                                    | 015: (3) 09:00                                                                                                    |
| OMuss frei sein während mindestens                                                                                                    | s 1 Stunden                                                                                                    |
| Anfordorungon                                                                                                    |                                                                                                    |
| Anforderungen:                                                                                                    |                                                                                                    |
| Standort:                                                                                                    | ~                                                                                                    |
| Gebäude:                                                                                                    | <b>↓</b>                                                                                                    |
| Stockwerk:                                                                                                    | ×                                                                                                    |
| Raumtyp:                                                                                                    | · ·                                                                                                    |
| Nummer:                                                                                                    |                                                                                                    |
| Anz. Personen min:                                                                                                    | BCP                                                                                                    |
| Anz. Tische min:                                                                                                    | JFK                                                                                                    |
| Anz Stüble min:                                                                                                    | PolSoz                                                                                                    |
|                                                                                                    | Raum                                                                                                    |
| Anz. Arbeitsplätze min:                                                                                                    | VVIVVISS                                                                                                    |
| Anz. Computer min:                                                                                                    | max:                                                                                                    |
| Grundfläche min:                                                                                                    | max:                                                                                                    |
| Raumhöhe min:                                                                                                    | max:                                                                                                    |
|                                                                                                    |                                                                                                    |
| Ausstattung:                                                                                                    |                                                                                                    |
| □ Beamer □ behindertengerechter ;<br>□ Bestuhlung flexibel/Stuhlausrichtu<br>□ Kreidetafel (fest) □ Lautsprecher<br>□ Schiebetafel □ Tafel □ TV □ Vero | Zugang  Bestuhlung fest, ansteigend  Bestuhlung fest/Stuhlausrichtung fest ng flexibel  Blockbestuhlung  Linzeltische  Flipchart  Interaktives Whiteboard Mikrofon  Monitor/TV  C  Projektionsfläche (beweglich)  Projektionsfläche (fest) dunkelung ja/nein  Videokonferenz  Whiteboard (beweglich)  Whiteboard (fest) |
|                                                                                                    | Zurücksetzen Suchen                                                                                                    |
|                                                                                                    |                                                                                                    |

• Klicken Sie auf "Suchen".

• Klicken Sie anschließend auf das Uhrensymbol, um die Kalenderansicht der Raumbelegung zu öffnen. Diese zeigt anschließend den Raumbelegungsplan Ihrer angegebenen Woche an.

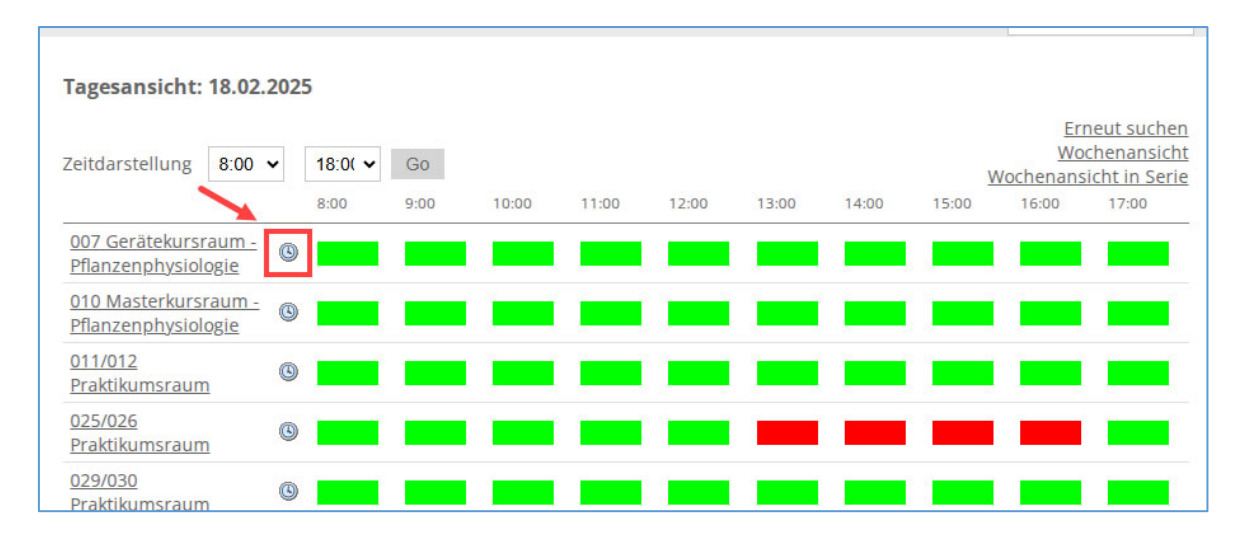

#### 3.2 Reservierungsanfrage erstellen

• Um eine Reservierungsanfrage zu stellen, klicken Sie nun in der Kalenderansicht des Raumbelegungsplans einfach in ein freies Feld des gewünschten Zeitslots.

| lo Di       | Februar 2025<br>Mi Do Fr Sa                              | > R<br>So            | laum<br>Raumbezeichn                         | ung                              | 025/026 Pr                        | aktikumsrau                                  | <u>m</u>               |                                                          |               |   |
|-------------|----------------------------------------------------------|----------------------|----------------------------------------------|----------------------------------|-----------------------------------|----------------------------------------------|------------------------|----------------------------------------------------------|---------------|---|
| 7 28        | 29 30 31 1                                               | 2                    | Kontaktpersor                                | 1                                | Telefon:                          |                                              |                        |                                                          |               |   |
| 0 11        | 12 13 14 15                                              | 16                   | Gebäude                                      |                                  | Königin-Lu                        | ise-Str. 12 /                                | 16                     |                                                          |               |   |
| <b>7</b> 18 | 19 20 21 22                                              | 23                   | Adresse                                      |                                  | Königin-Lu                        | ise-Str. 12 /                                | 16                     |                                                          |               |   |
| 4 25        | 26 27 28 1                                               | 2 9                  | Stockwerk                                    |                                  | 0                                 |                                              |                        |                                                          |               |   |
| 34          | 5 6 7 8                                                  | 9                    | Anzahl Person                                | en                               | 25                                |                                              |                        |                                                          |               |   |
|             | Mo 17.02.202                                             | 5                    | Di 18.02.2025                                | Mi 1                             | 9.02.2025                         | Do 20.02                                     | .2025                  | Fr 21.02.2025                                            | Sa 22.02.2025 |   |
| 700         |                                                          |                      |                                              |                                  |                                   |                                              |                        |                                                          |               | - |
| 800         |                                                          |                      |                                              |                                  |                                   |                                              |                        |                                                          |               |   |
| 9.00        |                                                          |                      |                                              |                                  | Ein gewi<br>freies Feld           | inschtes<br>anklicken                        |                        |                                                          |               |   |
| 1000        |                                                          |                      |                                              |                                  |                                   |                                              |                        |                                                          |               |   |
| 11º         |                                                          |                      |                                              |                                  |                                   |                                              |                        |                                                          |               |   |
| 1 3 00      |                                                          |                      |                                              |                                  |                                   |                                              |                        |                                                          |               | _ |
| 12          |                                                          |                      |                                              |                                  |                                   |                                              |                        |                                                          |               |   |
| 13ºº        | 23637-W24 - PI<br>Praktische Vertieft                    | ung Prak             | 37-W24 - PI<br>tische Vertiefung             | 23637-V<br>Praktisc              | /24 - PI<br>ne Vertiefung         | 23637-W24<br>Praktische V                    | - PI<br>ertiefung      | 23637-W24 - PI<br>Praktische Vertiefung                  |               |   |
| 14ºº        | Fachwissenschaft<br>(Mikrobiologie) -<br>Klauck Eberhard | Fach<br>(Mik<br>Klau | wissenschaft<br>robiologie) -<br>ck Eberhard | Fachwiss<br>(Mikrobi<br>Klauck E | senschaft<br>ologie) -<br>berhard | Fachwissens<br>(Mikrobiologi<br>Klauck Ebert | chaft<br>ie) -<br>iard | Fachwissenschaft<br>(Mikrobiologie) -<br>Klauck Eberhard |               |   |
| 15°°        |                                                          |                      |                                              |                                  |                                   |                                              |                        |                                                          |               |   |
| 16ºº        |                                                          |                      |                                              |                                  |                                   |                                              |                        |                                                          |               |   |
| 17ºº        |                                                          |                      |                                              |                                  |                                   | -                                            |                        |                                                          |               |   |
|             |                                                          |                      |                                              |                                  |                                   |                                              |                        |                                                          |               |   |

• Es öffnet sich anschließend die Reservierungsmaske.

| Reservationsantrag erstelle                                                                        | n                                                                                                    |
|----------------------------------------------------------------------------------------------------|----------------------------------------------------------------------------------------------------|
| Details                                                                                            |                                                                                                    |
| Veranstaltung: *                                                                                   | Beispiel Titel                                                                                                    |
| Raum:                                                                                              | 011/012 Praktikumsraum                                                                                                    |
| Bemerkung: *                                                                                       | Keine weiteren Bemerkungen.                                                                                                    |
| Bonutzerkonnung                                                                                    | Manzai Marina                                                                                                    |
| benutzerkennung                                                                                    | Manzer Marina                                                                                                    |
| Status:                                                                                            | Provisorisch                                                                                                    |
| Zeitpunkt(e) Datum von * Datum 1.  18.02.2025 Lektionen hinzufügen: Felder mit einem * müssen ausg | bis Zeit von ★ Zeit bis ★ Speichern<br>18.02.2025 ① 10:00 ③ 12:00 ① Die Lektion ist buchbar.<br>1 	Jeden Tag 	 Hinzufügen Einfügen Überprüfen<br>efüllt werden. |

- Erstellen Sie Ihre Anfrage, indem Sie die Pflichtfelder ausfüllen (grün umrahmt).
- Ein Klick auf "Überprüfen" zeigt Ihnen an, ob Ihre erstellte Lektion buchbar ist.
- Durch "Einfügen" senden Sie die Reservierungsanfrage ab und erhalten eine Reservationsbestätigung.

| Reservations B                    | estätigung              |                             |                        |                                                                                                    |  |  |  |  |  |
|-----------------------------------|-------------------------|-----------------------------|------------------------|----------------------------------------------------------------------------------------------------|--|--|--|--|--|
| Veranstaltung:                    |                         | Beispiel                    | Beispiel Titel         |                                                                                                    |  |  |  |  |  |
| Raum:                             |                         | 011/012                     | 011/012 Praktikumsraum |                                                                                                    |  |  |  |  |  |
| Bemerkung:                        | Keine we                | Keine weiteren Bemerkungen. |                        |                                                                                                    |  |  |  |  |  |
| Leitung:                          |                         | <u>Manzei I</u>             | Manzei Marina          |                                                                                                    |  |  |  |  |  |
| Status:                           | Status:                 |                             |                        | Provisorisch                                                                                       |  |  |  |  |  |
|                                   |                         |                             |                        | Der Reservationsantrag ist provisorisch bestätigt. Der definitive Entscheid steht jedoch noch aus. |  |  |  |  |  |
|                                   |                         |                             |                        |                                                                                                    |  |  |  |  |  |
| Zeitpunkt(e)                      |                         |                             |                        |                                                                                                    |  |  |  |  |  |
| Datum von<br><b>1.</b> 18.02.2025 | Datum bis<br>18.02.2025 | Zeit von<br>10:00           | Zeit bis<br>12:00      | Die Lektion wurde gebucht (Provisorisch).                                                          |  |  |  |  |  |

#### 3.3 Meine Reservierungen einsehen

- Da die Reservierung zunächst "provisorisch" ist, können Sie den Status jeder Zeit überprüfen.
- Sie können den Status Ihrer Reservierungen in der Navigation unter "**Mitarbeitende"** finden.
- Sobald Ihre Reservierung bestätigt wurde, ändert sich der Status Ihrer Reservierung. In der Zwischenzeit ist der Termin für andere jedoch nicht buchbar.
- Klicken Sie in der Navigation auf "Meine Reservierungsanfragen"

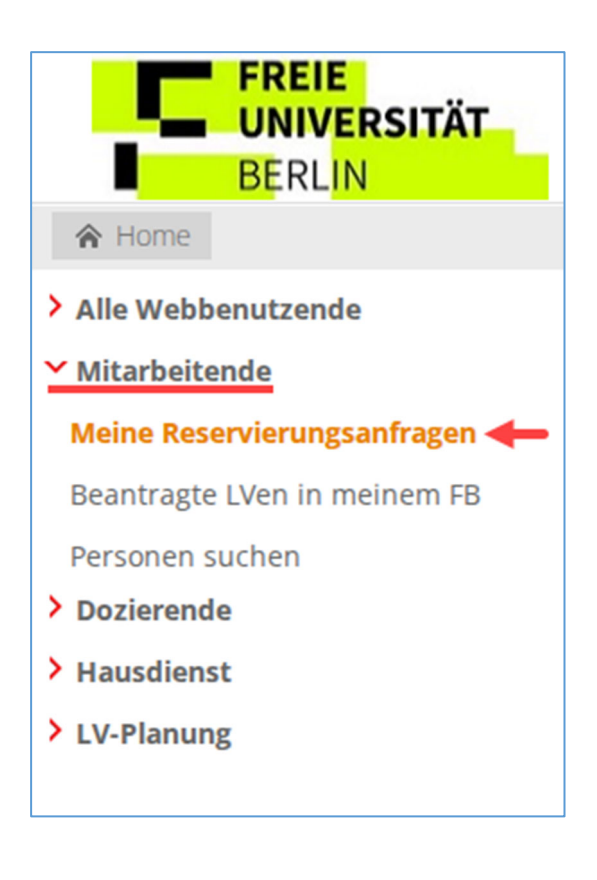

- Um Ihre Reservierung zu finden, benötigen Sie KEINE Suchbegriffe.
   Falls Sie es dennoch wünschen, verwenden Sie für die Einschränkung der Suche entweder das "Start nach" – Datum, welches das Datum der Raumbuchung meint oder das Feld "Bezeichnung" (für eine Wildcard-Suche nutzen Sie bitte das %-Zeichen)
- Klicken Sie auf "Suchen".

| <b>Meine Reservierungen suc</b><br>Bitte geben Sie die gewünsc                 | <b>Sortierung:</b><br>◉Datum / Bezeichnung<br>○Bezeichnung |                     |
|--------------------------------------------------------------------------------|------------------------------------------------------------|---------------------|
| Start nach:<br>Ende vor:<br>Veranstaltung:<br>Raumtyp/Gerät:<br>Raum/Gerät-Nr: | ☐ 17.02.2025 ☐ 17.02.2025 ☐ 17.02.2025                     | ○ Raum/Gerät-Nr     |
| * = Mussfeld                                                                   |                                                            | Zurücksetzen Suchen |

• Sie können in der unten erscheinenden Tabelle nun den Status Ihrer Reservierung einsehen.

| <b>Meine Reservierungen suchen</b><br>Bitte geben Sie die gewünschten Suchkriterien ein |              |            |                 |                        |        |         | <b>Sortierung:</b><br>◉ Datum / Bezeichnun;<br>○ Bezeichnung<br>○ Raum/Gerät-Nr |   |  |  |
|-----------------------------------------------------------------------------------------|--------------|------------|-----------------|------------------------|--------|---------|---------------------------------------------------------------------------------|---|--|--|
| Start nach:                                                                             |              | 17.02.2025 |                 |                        | 014    |         |                                                                                 |   |  |  |
| Ende vor:                                                                               |              |            |                 |                        |        |         |                                                                                 |   |  |  |
| Veranstaltung:                                                                          | %            |            |                 |                        |        |         |                                                                                 |   |  |  |
| Raumtyp/Gerät:                                                                          |              |            |                 | ~                      |        |         |                                                                                 |   |  |  |
| Raum/Gerät-Nr:                                                                          |              |            |                 |                        |        |         |                                                                                 |   |  |  |
| ≠ = Mussfeld                                                                            | _            |            |                 |                        | Zurück | ksetzen | Suchen                                                                          | Ē |  |  |
| Meine Reservierungen                                                                    |              |            |                 |                        |        |         |                                                                                 |   |  |  |
| Bezeichnung Art                                                                         | Von          | bi         | s               | Raum/Gerät-Nr          |        | Status  | <b>_</b> '                                                                      | ð |  |  |
|                                                                                         | 18.02.2025 1 | 0:00 18    | 3.02.2025 12:00 | 011/012 Praktikumsraum |        | Proviso | risch                                                                           | _ |  |  |
|                                                                                         |              |            |                 |                        |        |         |                                                                                 |   |  |  |

### 3.4 Löschen einer Reservierung

• Klicken Sie auf die "Bezeichnung" Ihrer Reservierung, womit sich ein neuer Dialog öffnet.

| Meine Reservieru | ingen |                  |                  |                        |              | _ |
|------------------|-------|------------------|------------------|------------------------|--------------|---|
| Bezeichnung      | Art   | Von              | bis              | Raum/Gerät-Nr          | Status       | 4 |
| <u> </u>         | BCP   | 18.02.2025 10:00 | 18.02.2025 12:00 | 011/012 Praktikumsraum | Provisorisch |   |

• Hier können Sie nun eine "Stornierung" vornehmen, bzw. die Reservierung ändern.

| Reservationsantrag bearbeiten                                                                                |                                                                                                    |
|----------------------------------------------------------------------------------------------------|----------------------------------------------------------------------------------------------------|
| Veranstaltung: *                                                                                             | Beispiel Titel                                                                                           |
| Raum                                                                                                    | 011/012 Praktikumsraum                                                                                   |
| Bemerkung: *                                                                                                 | Keine weiteren Bemerkungen.                                                                              |
| Leitung:                                                                                                    | Manzei Marina                                                                                            |
| Status:<br>noch aus.                                                                                         | Provisorisch<br>Der Reservationsantrag ist provisorisch bestätigt. Der definitive Entscheid steht jedoch |
| Zeitpunkt(e)                                                                                                 |                                                                                                    |
| Datum von ★ Datum bis<br>1.  18.02.2025 18.02.2025 Lektionen hinzufügen: 1 ✓ Überprüfen Speichern Stornieren | Zeit von * Zeit bis * Speichern<br>() () 10:00 () 12:00 ()<br>Jeden Tag · Hinzufügen                     |

### 3.5 Erstellen einer Reservierung für einen wöchentlich wiederkehrenden Termin

#### (Achtung! Keine Lehrveranstaltungen!)

- Gehen Sie genauso vor wie in 3.1 und 3.2 beschrieben.
- Um weitere Termine hinzuzufügen, geben Sie die Anzahl der weiteren Termine an, sowie "einmal pro Woche".
- Klicken Sie auf "Hinzufügen".

| Zeitpunkt(e)             |                                                  |            |      |                  |                  |                     |   |           |                          |  |
|--------------------------|--------------------------------------------------|------------|------|------------------|------------------|---------------------|---|-----------|--------------------------|--|
| Datum von +              | Datu                                             | m bis      | Zeit | von +            | Zei              | bis +               |   | Speichern |                          |  |
| 1. 📺 13.03.2025          |                                                  | 13.03.2025 | ٩    | 12:00            | ٩                | 14:00               |   |           | Die Lektion ist buchbar. |  |
| Lektionen hinzufüge      | en:                                              |            | 3 🗸  | Jeden Tag        |                  |                     | ~ | Hinzufüge | n                        |  |
|                          | Jeden Tag                                        |            |      |                  |                  | Einfügen Überprüfen |   |           |                          |  |
| Felder mit einem \star m | Felder mit einem \star müssen ausgefüllt werden. |            |      |                  | Einmal pro Woche |                     |   |           |                          |  |
|                          |                                                  |            |      | Alle zwei Wochen |                  |                     |   |           |                          |  |
|                          |                                                  |            |      |                  |                  |                     |   |           |                          |  |
|                          |                                                  |            |      |                  |                  |                     |   |           |                          |  |

- Es erscheinen 3 weitere Termine in Ihrer Reservierung!
- Durch Klicken auf "Überprüfen" können Sie nachsehen, welche Termine buchbar sind.

| Datu   | m von +       | Datu | m bis      | Zeit | von +   | Zei | t bis + | Speichern | 1                              |
|--------|---------------|------|------------|------|---------|-----|---------|-----------|--------------------------------|
| 1. 🏢   | 13.03.2025    |      | 13.03.2025 | ٩    | 12:00   | ٩   | 14:00   |           | Die Lektion ist buchbar.       |
| 2. 🏢   | 14.03.2025    |      | 14.03.2025 | ٩    | 12:00   | ٩   | 14:00   | <b>V</b>  | Die Lektion ist buchbar.       |
| 3. 🏢   | 15.03.2025    |      | 15.03.2025 | ٩    | 12:00   | ٩   | 14:00   |           | Die Lektion ist buchbar.       |
| 4. 🏢   | 16.03.2025    |      | 16.03.2025 | ٩    | 12:00   | ٩   | 14:00   |           | Die Lektion ist nicht buchbar! |
| Lektio | nen hinzufüge | en:  |            | 3 、  | Jeden 1 | Гад |         | ✓ Hinz    | ufügen                         |

• Durch Klick auf "Einfügen" werden die möglichen Termine reserviert.

# 4. Kommentare pflegen

### 4.1 Suche

Um die Kommentare Ihrer Lehrveranstaltung zu pflegen, müssen Sie diese unter Ihren beantragten Lehrveranstaltungen aufrufen. Diese finden Sie unter dem Reiter "Dozierende" im Link "Meine beantragten Lehrveranstaltungen".

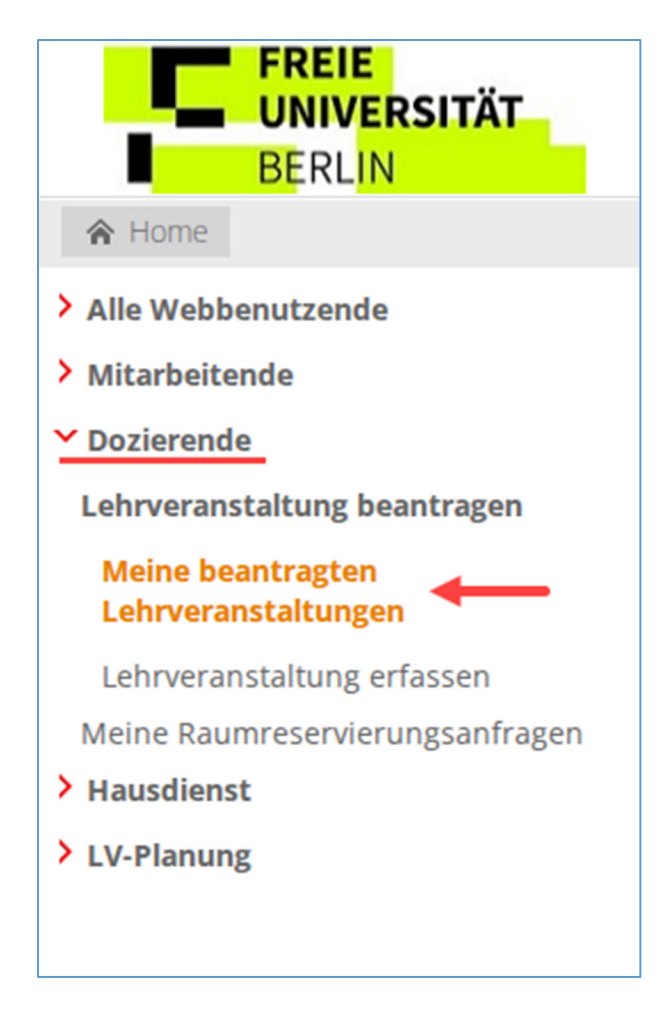

- Wählen Sie das korrekte Semester aus und klicken anschließend auf "Suchen".
- Falls Ihre Auswahl zu viele Einträge bringt, können Sie die Suche auch über die "Nummer" (das ist die Lehrveranstaltungsnummer) vornehmen.
   ACHTUNG: Hinter der LV-Nummer muss ein %-Zeichen als Platzhalter gesetzt werden z. B. "122040%"

| Meine beantragten Lehrveranstaltungen |                     |                         |                                                                                       |               |      |              |                            |  |  |
|---------------------------------------|---------------------|-------------------------|---------------------------------------------------------------------------------------|---------------|------|--------------|----------------------------|--|--|
| Bitte geben Sie                       | die gewünschten Suo |                         | <b>Sortierung:</b><br>(a) Anlass Nr.<br>O Datum / Anlass Nr.<br>O Datum / Bezeichnung |               |      |              |                            |  |  |
| Bezeichnung:                          |                     |                         |                                                                                       |               |      |              |                            |  |  |
| Nummer.:                              |                     |                         |                                                                                       |               |      |              |                            |  |  |
| Semester: <del>*</del>                |                     | W25                     |                                                                                       |               | ~    |              |                            |  |  |
| Dozent/in:                            |                     |                         |                                                                                       |               |      |              |                            |  |  |
| <b>∗</b> = Mussfeld                   |                     |                         |                                                                                       |               |      | Zurückset    | zen Suchen                 |  |  |
| Gefundene Lei                         | nrveranstaltungen   |                         |                                                                                       |               |      |              |                            |  |  |
| Nr.                                   | Bezeichnung         | Datum                   | Tag                                                                                   | Zeit          | Raum | Status       | ि<br>Bearbeiten            |  |  |
| <u>₽ 03/470877</u>                    | Beispiel LV         | 13.10.2025 - 14.02.2026 | Мо                                                                                    | 10:00 - 12:00 |      | a.In Planung | <b>⊿</b> <u>Bearbeiten</u> |  |  |
|                                       |                     |                         |                                                                                       |               |      |              |                            |  |  |

• Klicken Sie anschließend in der entsprechenden Zeile Ihrer LV auf "Bearbeiten".

 Im folgenden Fenster sehen Sie die Felder der LV, die bearbeitet werden können.
 Die Felder "Nummer", "Bezeichnung", "Bezeichnung (en)", "Kategorie" und "Anzahl Lektionen" sind nur durch die LehrplanerInnen änderbar.

|                                 |                                   | 1             |   |                                      |
|---------------------------------|-----------------------------------|---------------|---|--------------------------------------|
| Lehrveranstaltung beantragen    | Bezeichnung:                      | Beispiel LV   |   |                                      |
| Lehrveranstaltungen             | Bezeichnung [en]:                 | Beispiel LV   |   |                                      |
| Lehrveranstaltung erfassen      | Kategorie:                        | Verschiedenes | ~ |                                      |
| Meine Raumreservierungsanfragen | Unterrichtssprache:               | Deutsch       | ~ |                                      |
| > LV-Planung                    | Codes:                            |               |   |                                      |
|                                 | Interne Notiz:                    |               |   |                                      |
|                                 |                                   |               | / |                                      |
|                                 | SAR 40 Zeichen Titel:             |               |   |                                      |
|                                 | SAP 40 characters title:          |               |   |                                      |
|                                 | SAP 40 characters title.          |               |   |                                      |
|                                 | Kommentar.                        |               |   |                                      |
|                                 |                                   |               |   |                                      |
|                                 | Comment:                          |               |   |                                      |
|                                 |                                   |               |   |                                      |
|                                 | Zusätzl. Angaben/Voraussetzungen: |               |   | 1                                    |
|                                 | zusuti. Angusen voruussetzungen.  |               |   |                                      |
|                                 |                                   |               |   |                                      |
|                                 | Additional                        |               |   | Diese Felder dürfen editiert werden. |
|                                 | internation, prerequisites.       |               |   |                                      |
|                                 | Hinweise für Studierende:         |               |   | 1                                    |
|                                 |                                   |               |   |                                      |
|                                 |                                   |               |   |                                      |
|                                 | Notes for students:               |               |   |                                      |
|                                 |                                   |               |   | a                                    |
|                                 | Literaturhinweise:                |               |   | 1                                    |
|                                 |                                   |               |   |                                      |
|                                 |                                   |               |   |                                      |
|                                 | Recommended reading:              |               |   |                                      |
|                                 |                                   |               |   |                                      |
|                                 |                                   |               |   | Laldianan Chaigharn 7unïskastras     |
|                                 |                                   |               |   | Lekuonen Speicnern Zurucksetzen      |

- Beenden Sie Ihre Eingabe in dem Sie auf "Speichern" klicken. Sie gelangen dann wieder in die Liste Ihrer Lehrveranstaltungen.
- Bei Bedarf können die Texte mit html-Codierung formatiert werden. Bitte sprechen Sie hierzu Ihre Lehrplanung an. ☺

# 5. Web Schließplan

- 5.1 Schließplan aufrufen
- o Gehen Sie in der Hauptnavigation im Unterpunkt Hausdienst auf den "Schließplan".

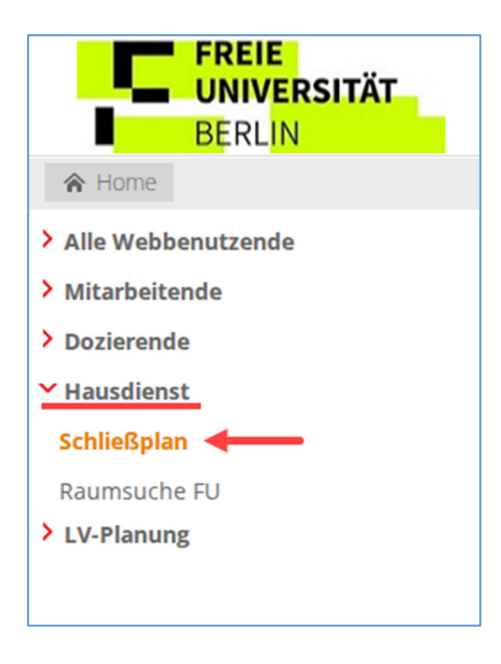

- o Suchen Sie die Raumbelegung indem Sie
  - das Gebäude auswählen (nicht zwingend erforderlich)
  - im Feld Raum/Geräte-Nr. die Bezeichnung des Raums bzw. einen Teil davon eingeben (nicht zwingend erforderlich)
  - In den Feldern Datum von und Datum bis entweder einen Zeitraum angeben oder in beiden Feldern dasselbe Datum um nur einen einzelnen Tag anzuzeigen

| Ressourcenbelegung suchen<br>Bitte geben Sie die gewünschte | en Suchkriterien ein | <b>Sortierung:</b><br>◉ Bezeichnung (Nr.) |
|-------------------------------------------------------------|----------------------|-------------------------------------------|
| Nummer<br>Gebäude:                                          | v                    | - La                                      |
| Raum/Gerät-Nr:<br>Datum von:                                |                      |                                           |
| Bezeichnung<br>Dozent                                       |                      |                                           |
| Bemerkung<br>★ = Mussfeld                                   |                      | Zurücksetzen Suchen                       |

• Per Klick auf den Knopf Suchen erscheint die Raumbelegungsliste, die Ihnen die Schließzeiten der Räume angibt.

### 5.2 Die Raumbelegungstabelle

| Schließpla       | n                                               |                            |       |       |                                              |        |           |
|------------------|-------------------------------------------------|----------------------------|-------|-------|----------------------------------------------|--------|-----------|
| Nr               | Bezeichnung                                     | Datum                      | Von   | bis   | Raum                                         | Dozent | Bemerkung |
| FU/459550        | Sitzung Gesamtpersonalrat<br>2025               | <u>₰18.02.2025</u>         | 09:00 | 17:00 | HFB/ AS-Saal<br>(Akademischer<br>Senatssaal) |        |           |
| 19301201-<br>W24 | Grundlagen der theoretischen<br>Informatik      | <u> </u>                   | 10:00 | 12:30 | HFB/A Hörsaal                                |        |           |
| 19301101-<br>W24 | Analysis für Informatik und<br>Bioinformatik    | <b>♪</b> <u>19.02.2025</u> | 10:00 | 13:00 | HFB/A Hörsaal                                |        |           |
| 19203701-<br>W24 | Lineare Algebra für Physiker                    | <u> </u>                   | 10:00 | 13:00 | HFB/A Hörsaal                                |        |           |
| 10110001-<br>W24 | Grundlagen externer<br>Unternehmensrechnung (V) | <b>₽</b> <u>21.02.2025</u> | 07:30 | 10:30 | HFB/A Hörsaal                                |        |           |
| FU/466112        | Stipendienfeier<br>Deutschlandstipendium        | <b>₽</b> <u>20.02.2025</u> | 15:00 | 23:00 | HFB/Audimax                                  |        |           |
| 19301201-<br>W24 | Grundlagen der theoretischen<br>Informatik      | <u> </u>                   | 10:00 | 12:30 | HFB/B Hörsaal                                |        |           |
| 19301101-<br>W24 | Analysis für Informatik und<br>Bioinformatik    | <b>♪</b> <u>19.02.2025</u> | 10:00 | 13:00 | HFB/B Hörsaal                                |        |           |
| 10110001-<br>W24 | Grundlagen externer<br>Unternehmensrechnung (V) | <b>₽</b> <u>21.02.2025</u> | 07:30 | 10:30 | HFB/B Hörsaal                                |        |           |
| 19301201-<br>W24 | Grundlagen der theoretischen<br>Informatik      | <b>₽</b> <u>17.02.2025</u> | 10:00 | 12:30 | HFB/C Hörsaal                                |        |           |
| 1 2 <            |                                                 |                            |       |       |                                              |        |           |

- Sie können den Raumbelegungsplan über das Drucker-Symbol oben rechts drucken lassen.
- Die Ergebnisse können sortiert werden, indem Sie auf Überschriften der Spalten klicken.
- Per Klick auf die Datumsangaben in der Spalte Datum werden in einem neuen Fenster alle weiteren Termine dieser Veranstaltung angezeigt sofern es sich um eine Serie mit mehreren Terminen handelt – Zurück zur Raumbelegungstabelle über das Zurück Schaltfläche des Browsers.
- In der Spalte Dozenten werden die Lehrenden publiziert, die diese Lehrveranstaltung abhalten sofern sie eingetragen wurden.
- In der Spalte Bemerkung können bei einer Reservierung n\u00e4here Information f\u00fcr den Hausdienst hinterlegt werden. Hier besteht auch die M\u00f6glichkeit Namen von Personen oder Firmen zu erfassen, die nicht in Evento vorhanden sind.
- Bei einer mehrseitigen Ergebnisliste sind die nächsten Seiten über die Seitenzahlen unten links erreichbar.
- Über die Hauptnavigation (vgl. <u>Kap. 5.1 Schließplan aufrufen</u>) kann eine neue Suche gestartet werden.